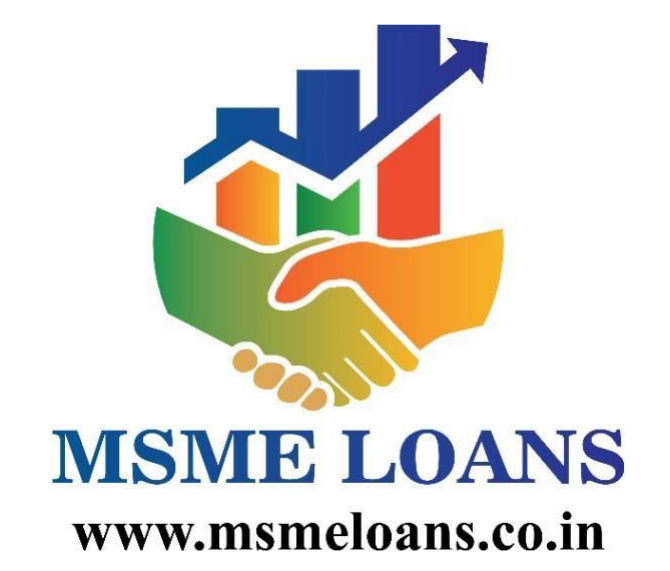

Matchmaker of Lenders and Borrowers

## 1.1. About

msmeloans.co.in is founded by Indian MSME Helpline Private Limited in association with the Chamber of Indian Micro, Small, and Medium Enterprise.

<u>msmeloans.co.in</u> is a web-portal that will assist MSME entrepreneurs in searching the lenders who are looking for good bankable MSME and Startup proposals.

On the other hand, <u>msmeloans.co.in</u> will assist lenders in getting the bankable leads of MSMEs and Startps.

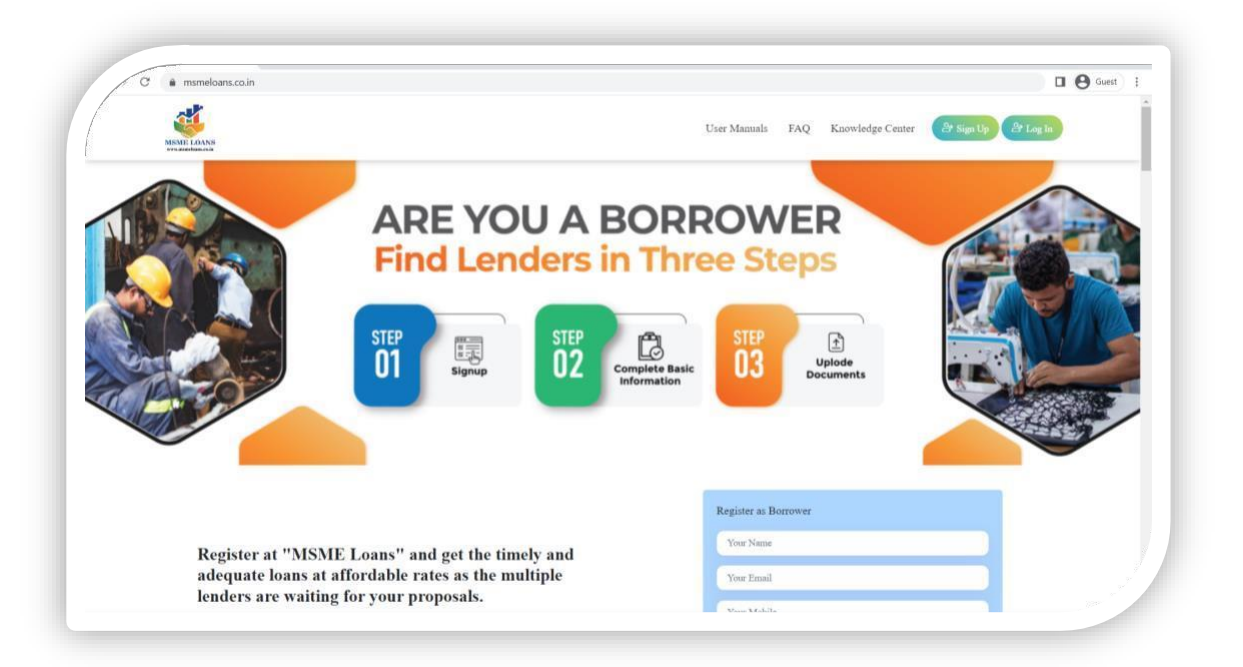

### 1.2. Link to msmeloans.co.in

- a. Web portal of MSME Loans can be accessed from https://msmeloans.co.in
- b. Two types of following User will be able to avail the benefits at the portal:

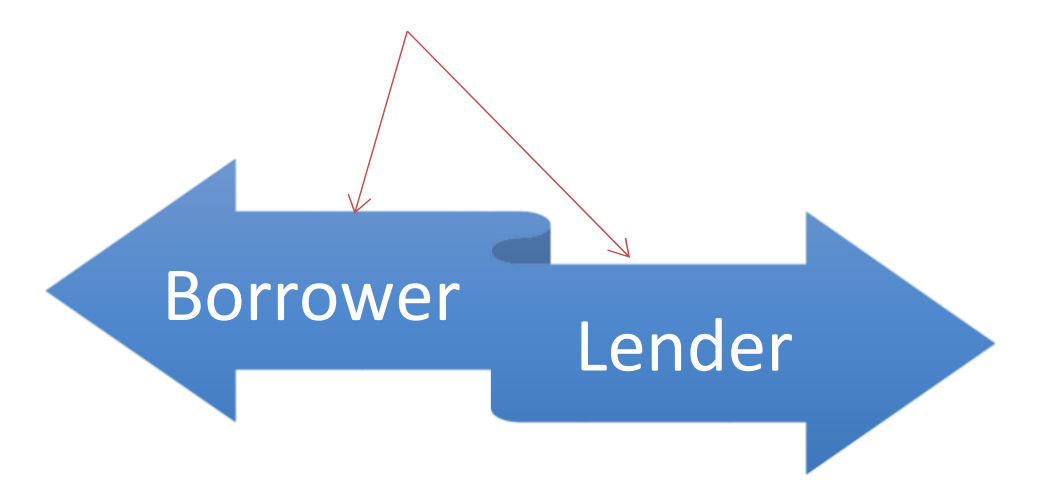

## **1.3. Facilities for Borrowers**

- > Multiple Loan Solutions are available on one Platform.
- Choose a loan type that best fits your business requirement and connect with multiple Public Sector Banks, Private Sector Banks, Financial Institutions, NBFCs and MFIs lenders to get your loan processed in just 3 clicks.

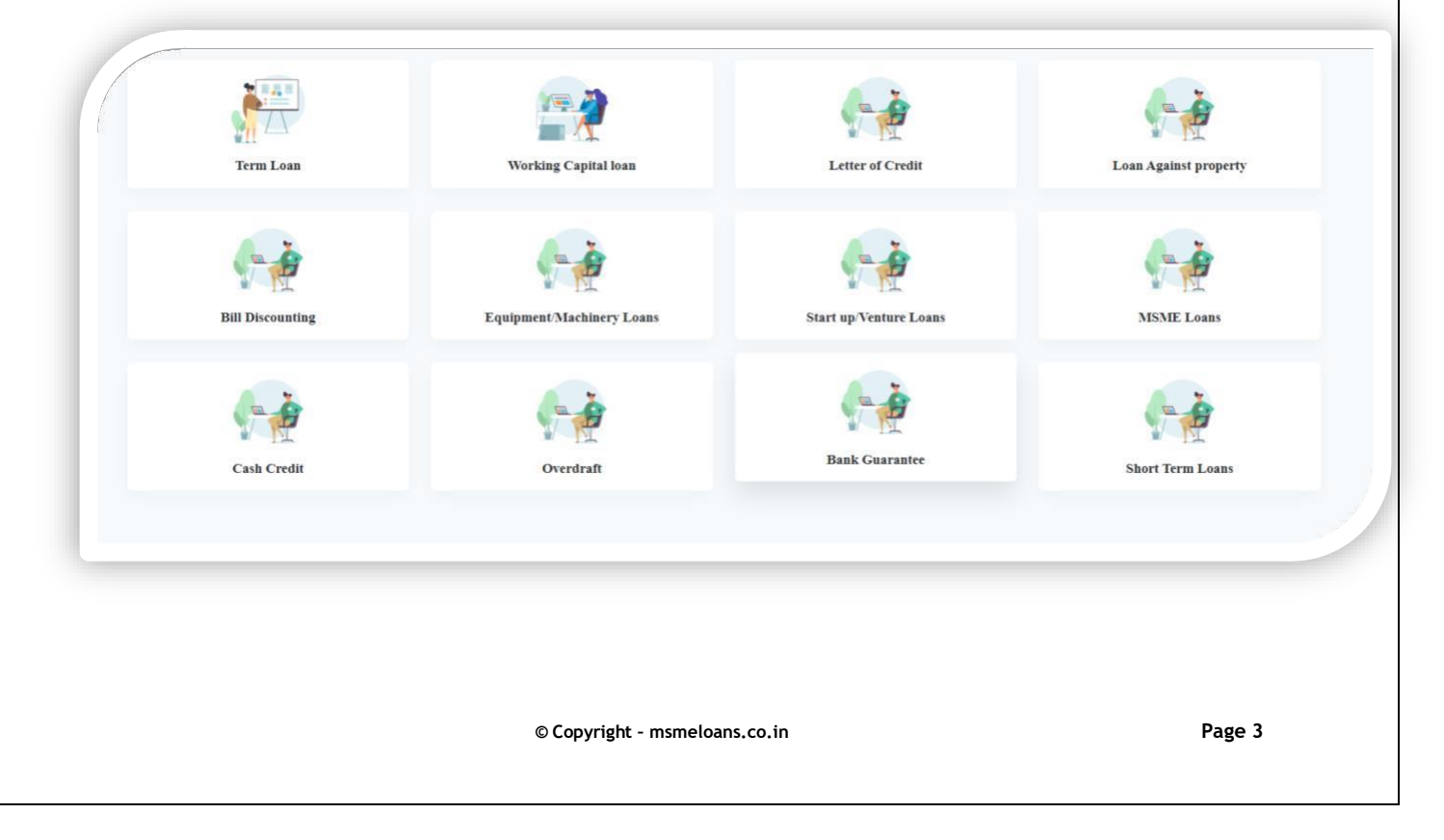

## 1.4 Sign up as a Borrower.

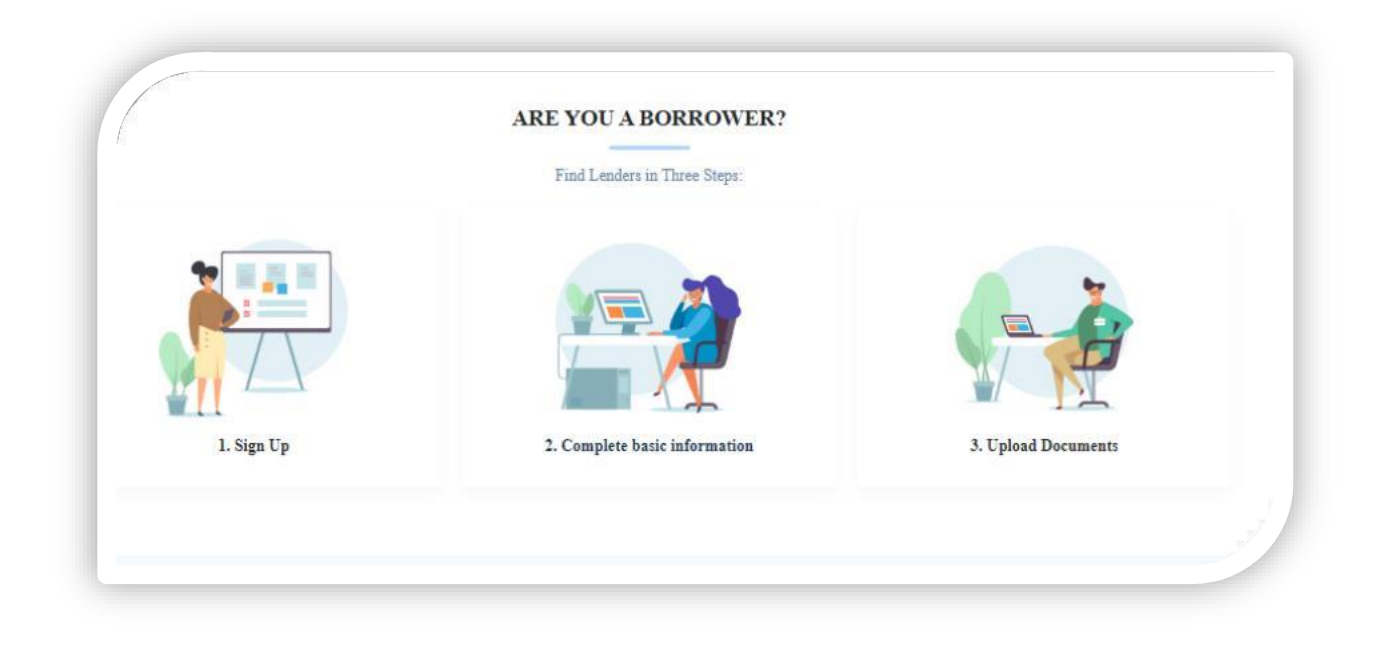

> To start with, MSME entrepreneur/applicant is required to click at the Sign Up tab. There is option for borrower and Lender. Select Sign up as Borrower, as below:

| Sign up as an Lender<br>Raiser traider build hield lends across various der instrumente auf schemes auf sante<br>sate free digate acrossement to support MSMEs auf Startige<br>Sign up<br>Sign up<br>Sign up<br>Sign up<br>Sign up | Sign up as a Be<br>Granters from Add<br>your load proposals, in<br>there office.<br>(Rigaring)<br>Complete Basic<br>Information | Prov Menuels EAD Encoded of Parater<br>PTOWET<br>In Backs, Private Sector Backs, NIFCs and MTI's on<br>a hande-free digital environment, without visiting any of<br>STEP<br>O Documents | Terti Clab |
|----------------------------------------------------------------------------------------------------|----------------------------------------------------------------------------------------------------|----------------------------------------------------------------------------------------------------|------------|
|                                                                                                    |                                                                                                    | Register as Borrower<br>Your Name                                                                                                    |            |

© Copyright - msmeloans.co.in

- > The snapshot of the registration page is given below:
  - Enter Name,
  - Email,
  - Phone number.
  - > After submitting the above three basic information, click at Register.
  - > The applicant will receive an OTP on the Mobile, for verification.

| msmeloans.co.in/user-register | User Manuals FAQ Knowledge Center (2 Sign Up) (2 Log In) |  |  |
|-------------------------------|----------------------------------------------------------|--|--|
|                               | Welcome to the world of Lenders!.                        |  |  |
|                               | Your Email<br>Your Mobile                                |  |  |
|                               | Register                                                 |  |  |
|                               | Already signed up? Log in                                |  |  |

> The snapshot of the OTP page is given below:

| Ver annihus est                                                                                                    | User Manuals FAQ K | Knowledge Center 🛛 😤 Sign Up | 운 Log In |
|----------------------------------------------------------------------------------------------------|--------------------|------------------------------|----------|
| <u> </u>                                                                                                    | Enter OTP          |                              |          |
| MSME LOANS<br>www.msmeloans.co.in                                                                                                    | and Submit<br>it.  |                              |          |
| <b>ARE YOU A</b>                                                                                                    |                    | Welcome back                 |          |
| BORROWER                                                                                                    | Enter Mobile (OT   | IP)                          | ٠        |
| Find Lenders in Three Steps                                                                                                    |                    | Re-Send OTP                  |          |
| STEP EN STEP CONSISTENT STEP CONSISTENT STEP C |                    | Submit                       |          |
| hiternation                                                                                                    |                    | New User Sign up             |          |
|                                                                                                    |                    |                              |          |

> After verification of OTP, the registration of borrower is complete.

Congratulation you have successfully registered as Borrower, please sign in and submit your loan requirements and other required details for a quick processing.

## 1.5 Sign in as a Borrower.

> Click to login page as shown by the Red Arrow below at the Home Page.

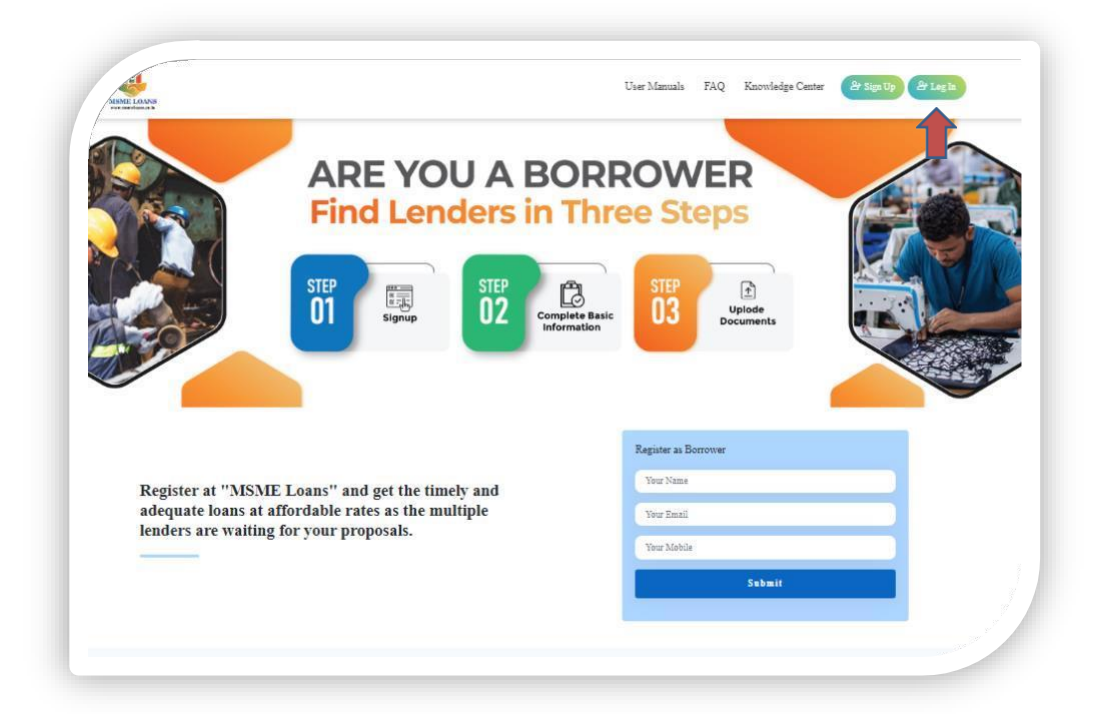

> Click on Log in icon as indicated below with red arrow:

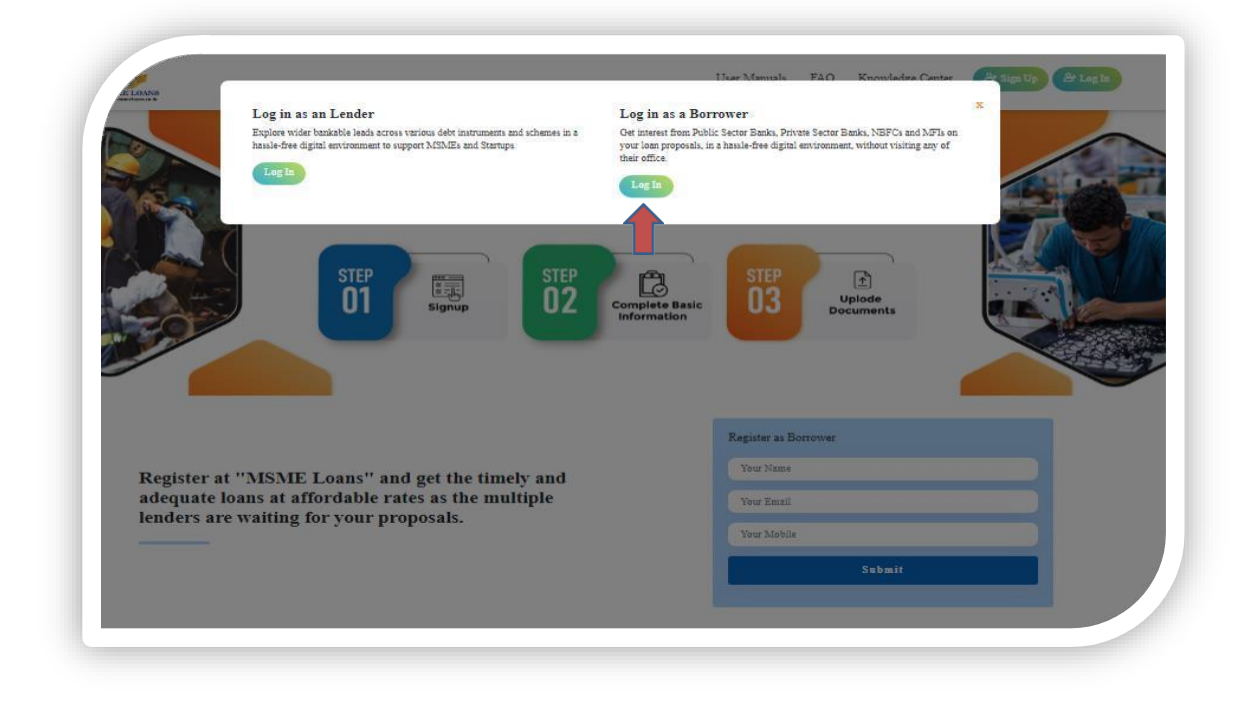

> Login page - Please enter your registered number and login through OTP.

| NUME LOANS                                  | User Manuals FAQ Knowledge Center 온 Sign Up | Ar Log In |
|---------------------------------------------|---------------------------------------------|-----------|
| MSME LOANS<br>www.msmeloans.co.in           |                                             |           |
| <b>ARE YOU A</b>                            | Welcome back                                |           |
| BORROWER                                    | Enter Mobile (OTP)                          | •         |
| Find Lenders in Three Steps                 | Re-Send OTP                                 |           |
| STEP<br>01 Server 02 Constants and 03 Water | Submit                                      |           |
|                                             | New User Sign up                            |           |
|                                             |                                             |           |

Congratulations - You have successfully logged in; please enter your entity details as requested.

|                                        |                                      | Step 1/3                                  |
|----------------------------------------|--------------------------------------|-------------------------------------------|
|                                        | LOAN DIPOSITORY                      |                                           |
| Find Lenders in Three                  |                                      |                                           |
| Steps:                                 | Constitution :                       | Private Limited 🗸                         |
|                                        | New / Existing :                     | New ~                                     |
| Sign Up     Gomplete basis information | Types of Loan :                      | Secured *                                 |
| <ul> <li>Upload Documents</li> </ul>   | Sector :                             | Service Sector *                          |
|                                        | GST REGISTRATION :                   | Available *                               |
|                                        | Type of Industry (As per NIC Code) : | Division 19 Manufacture of coke and refin |
|                                        | Pin Code :                           | 201007                                    |
|                                        | City :                               | CHAZIADAD                                 |

> The snapshot of the Amount of Loan Requested page is given below. Ensure to fill all figures in Lakhs of INR.

|                                                                 | AMOUNT OF LOAN R                 | REQUESTED             |
|-----------------------------------------------------------------|----------------------------------|-----------------------|
| Find Lenders in Three Steps:                                    | Fund Base (Amount in Lakhs)      |                       |
| Cian The                                                        | Term Loan :                      | 30                    |
| <ul> <li>Sign Op</li> <li>Complete basic information</li> </ul> | Working Capital :                | 50                    |
| ✓ Upload Documents                                              | Other :                          | 10                    |
|                                                                 | Total (A) :                      | 90                    |
|                                                                 | Non-Fund Based ( Amount in Lakhs | 3)                    |
|                                                                 | Bank Guarantee :                 | 10                    |
|                                                                 | L/C :                            | Amount (Rs. In Lakhs) |
|                                                                 | Other :                          | Amount (Rs. In Lakhs) |
|                                                                 | Total (B) :                      | 10                    |
|                                                                 | TOTAL REQUIREMENT (A+B) :        | 100                   |
|                                                                 | Public Sector Bank               | ~                     |
|                                                                 |                                  |                       |

> The documents to be Uploaded page is given below, being the last step:

|                              | ž.                                        |                                                                            | Sten 3/3        |  |
|------------------------------|-------------------------------------------|----------------------------------------------------------------------------|-----------------|--|
| Find Londors in Three Store  | X                                         |                                                                            | step of a       |  |
|                              | UPLOAD DOCUMENTS                          | 5                                                                          |                 |  |
| ✓ Sign Up                    | Guidelines                                |                                                                            |                 |  |
| ✓ Complete basic information | For Balance Sheets please provide co      | For Balance Sheets please provide complete financial statements with Audit |                 |  |
| ✓ Upload Documents           | Re                                        | Report                                                                     |                 |  |
|                              | For sanction letter, please provi         | de all sanction let                                                        | ters in one pdf |  |
|                              |                                           |                                                                            |                 |  |
|                              | Upload Latest Balance Sheet :             | Choose file                                                                | No file chosen  |  |
|                              | Upload Last year Balance Sheet :          | Choose file                                                                | No file chosen  |  |
|                              | Upload Existing sanction letter, if any : | Choose file                                                                | No file chosen  |  |
|                              | Con                                       | Continue                                                                   |                 |  |

Congratulation - Now all the lenders will be able to see your details to proceed further.

| ISME LOANS            |                                             | User Manual                                     | ls FAQ Knowledge Center | 😫 Rohit |
|-----------------------|---------------------------------------------|-------------------------------------------------|-------------------------|---------|
| vIy Account           |                                             |                                                 |                         |         |
| < My Profile          | Interest by Lenders                         |                                                 |                         |         |
| < Business Profile    | LENDER DETAILS                              | ADDRESS DETAILS                                 | LOAN AMOUNT             |         |
| < My Documents        | Name : XXXXXXXXXXXX<br>Email : XXXXXXXXXXXX | Pincode : XXXXXXXXXXXXX<br>City : XXXXXXXXXXXXX | 100                     |         |
| < Interest by Lenders |                                             |                                                 |                         |         |
| < Logout              |                                             |                                                 |                         |         |

# 1.6 All support by msmeloans.co.in till disbursement

Msmehelpline.co.in shall handhold the borrower at every stage till the disbursement and closure of your credit proposal. It will include advising you on completion and compiling the documents required by lender, advising on queries of the lender, advising you on financial compliances and many more.

© Copyright - msmeloans.co.in

### 'MSME Helpline' is having more than 9 lakh family members on YouTube. Do subscribe our YouTube channel for important discussions on MSME at www.youtube.com/msmehelplineindia

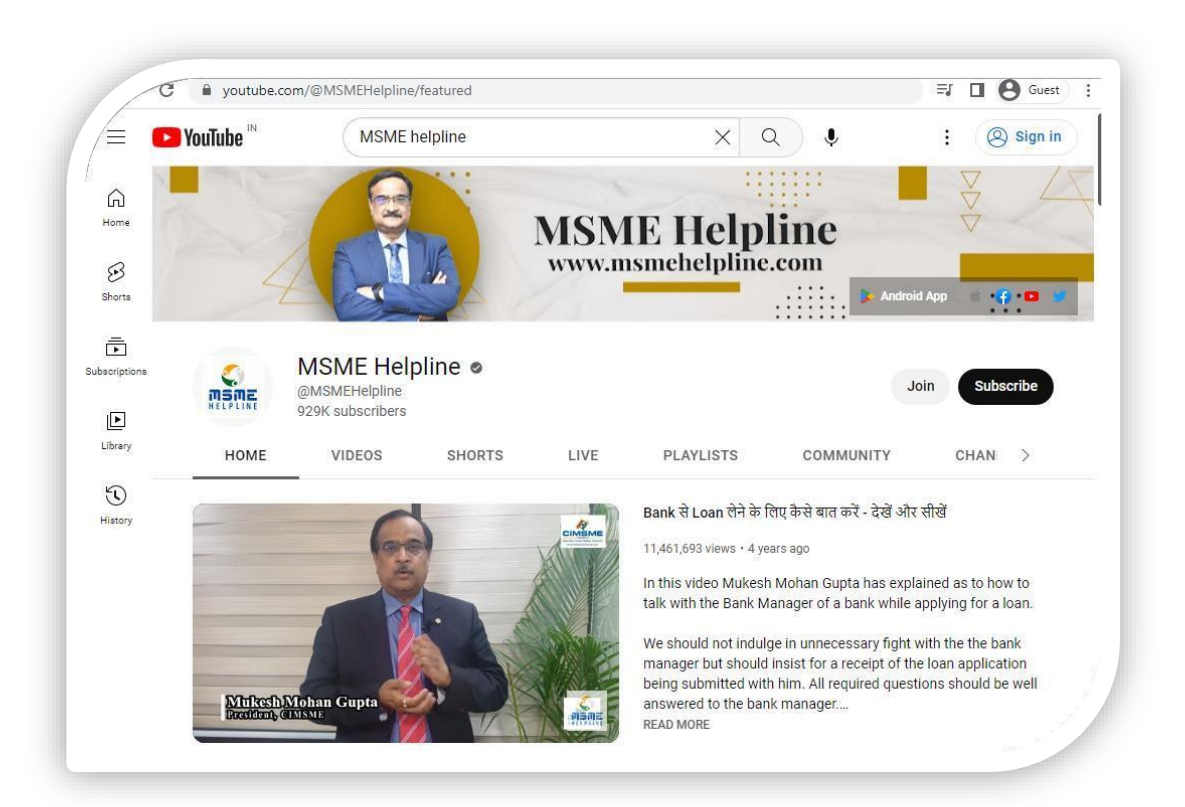